## Телемедицина в приложении СОГАЗ

чтобы дистанционно общаться с врачами и получать персональные рекомендации

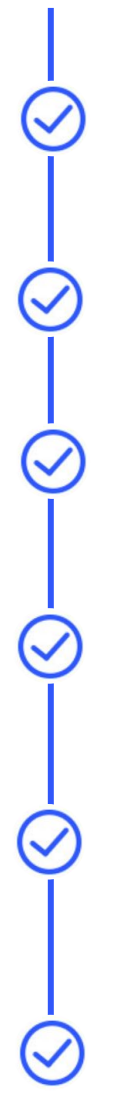

скачайте мобильное приложение на смартфон «СОГАЗ-Здоровье и страхование»

откройте приложение и нажмите кнопку «Регистрация», **введите свои данные** 

после регистрации **добавьте ваш полис** добровольного медицинского страхования

включите напоминания об онлайнконсультациях на закладке «Ещё», чтобы получать оповещение до консультации

чтобы записаться на онлайнконсультацию на главном экране нажмите «Телемедицинская консультация»

перед консультацией проверьте, что ваш смартфон подключен к Интернету. В назначенное время врач начнет аудио-, видеозвонок или чат

> заключение врача после онлайнконсультации появится в мобильном приложении (в разделе «Моя медкарта»)

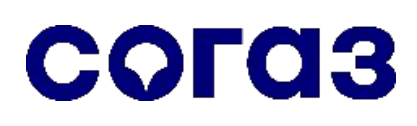

8 800 333 0 888 sogaz.ru

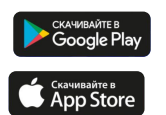

Скачивайте приложение СОГАЗ – Здоровье и страхование

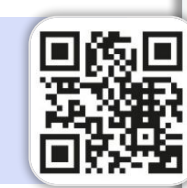

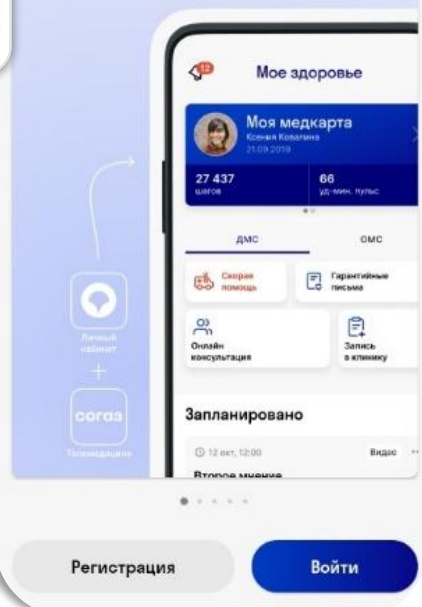

Новое

приложение СОГАЗ Ещё больше возможностей в одном приложении

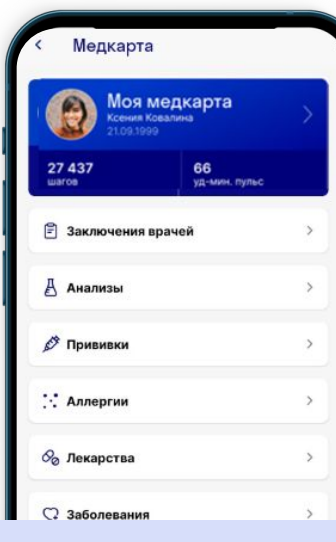